## **TUTORIAL 1º ACESSO AO MOODLE**

1º O usuário deve acessar o Moodle através do link <u>http://moodle.pep2.ifsp.edu.br</u>

2º Clicar no botão verde "SUAP IFSP":

| MOODLE                           | DO IFSP                          |
|----------------------------------|----------------------------------|
| Identificação de usuário         | Esqueceu o seu usuário ou senha? |
| Senha                            | permitido no seu navegador 👔     |
|                                  | Autenticar usando sua conta em:  |
| Lembrar identificação de usuário | SUAP IFSP                        |
| Acessar                          |                                  |
|                                  |                                  |

3° Entre com usuário e senha do SUAP, informando seu prontuário e senha e clique no botão "Acessar": Ex: **Prontuário:** 1234567

Usuário: pe1234567

| sistema unificado de<br>administração pública |  |
|-----------------------------------------------|--|
| 🔒 Login                                       |  |
| Usuário:                                      |  |
| pe1234567                                     |  |
| Senha:                                        |  |
| •••••                                         |  |
| Usuário Externo? 🔲                            |  |
| Acessar                                       |  |
| Esqueceu ou deseja alterar sua senha?         |  |
| Primeiro acesso                               |  |

Caso seja seu primeiro acesso ao SUAP clique no link "<u>Primeiro acesso</u>". Informe seu prontuário e CPF, marque o CAPTCHA e clique em "Enviar".

Início » Solicitação de Mudança de Senha / Primeiro acesso

## Solicitação de Mudança de Senha / Primeiro acesso

| Matrícula:*                                                                                               | PE1234567                                                                                                    |  |
|----------------------------------------------------------------------------------------------------|----------------------------------------------------------------------------------------------------|--|
|                                                                                                    | Informe caso seja:<br>Servidor: Código SIAPE<br>Aluno: Prontuário (sigla do campus + matrícula - Exemplo de Prontuário )<br>Terceirizado: CPF sem pontos ou traços |  |
| CPF:*                                                                                                    | 999.999.999-99                                                                                                    |  |
|                                                                                                    | Formato: "XXX.XXX.XXX-XX"                                                                                                    |  |
| 🗸 Não sou um robô                                                                                         | reCAPTCHA<br>Privacidade - Termos                                                                                                    |  |
| Caso o captcha não apareça, verifique a data/hora de seu computador.                                      |                                                                                                    |  |
| Enviar                                                                                                    |                                                                                                    |  |
| reCAPTCHA<br>Privacidade - Termos<br>Caso o captcha não apareça, verifique a data/hora de seu computador. |                                                                                                    |  |

Será enviado no seu e-mail cadastrado as instruções de redefinição de senha.

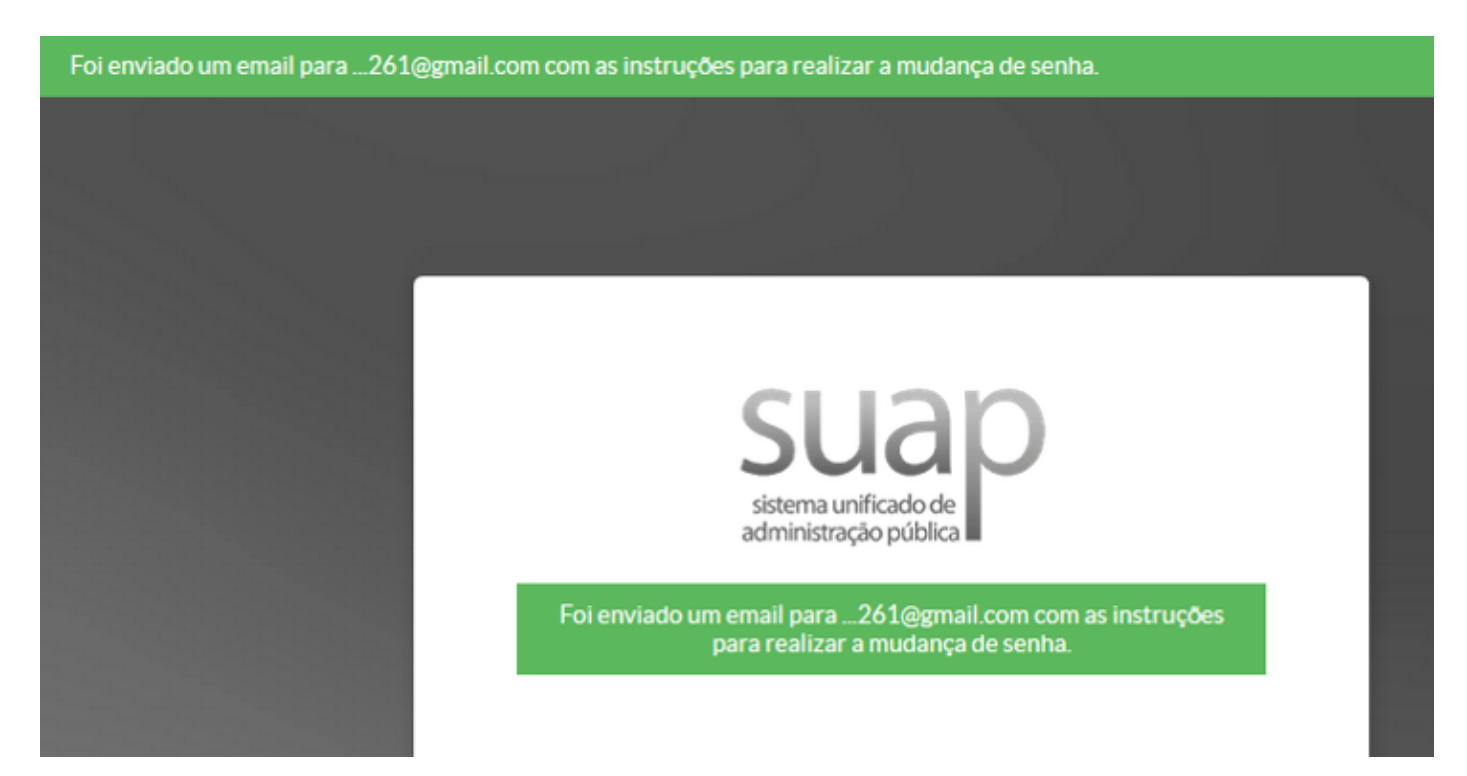

4º Pronto após efetuar o logon você será redirecionado para página inicial do Moodle.

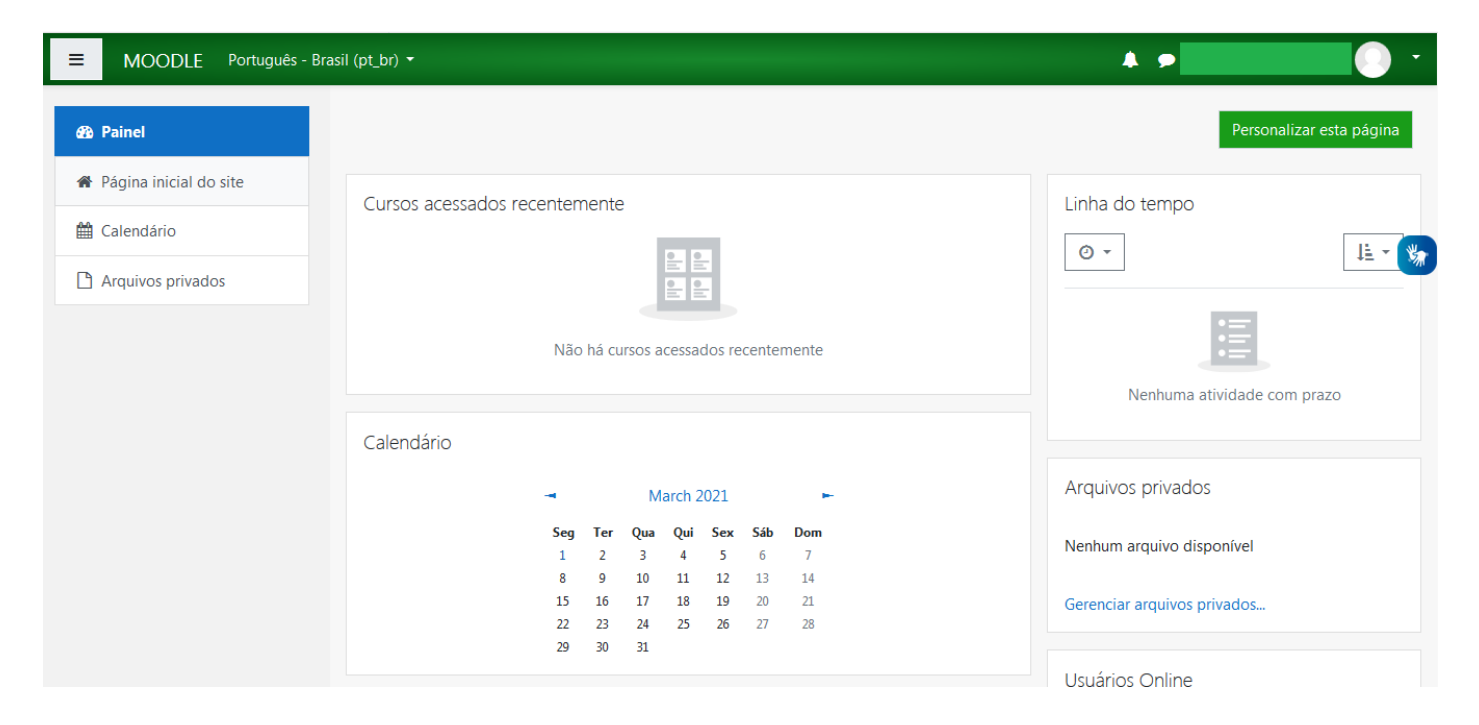